## 2025-26 Online Registration **Gaston School District**

Some items to gather prior to enrolling online:

- Emergency Contact name and phone number
  Address verification document (Utility bill, property taxes, rental agreement or good faith estimate)
- 3. Previous school name(s), address, phone number
- 4. Your student(s) Birth certificate, baptismal certificate, medical card, passport, health record or other legal document
- 5. Immunization documents

6. Any previous Special Services documentation for your student(s)

## \*For New families to our district\*

|             | If you haven't already created a ParentVUE account, you'll need to do so by going to the            |
|-------------|----------------------------------------------------------------------------------------------------|
|             | Gaston Public School District's Online Registration System which can be found on our website        |
|             | https://parent-gaston.cascadetech.org/gaston/PXP2_Login.aspx.                                       |
|             | Once you are on the Online Registration Account Access page, click on "More Options" at the         |
| Getting     | bottom right and select <b>Create a New Account</b> and follow the instructions on the screen.      |
| Logged in   | If you already have a ParentVue account (Or a previous student in our schools) but have never       |
|             | ACTIVATED your account or forgot your username, please contact your child's school. If you forgot   |
|             | your password, click on More Options to bring up the Forgot Password link.                          |
| Step 1 of 3 | Review the ParentVUE Privacy Statement by using the scroll bar on the right-hand side.              |
| Privacy     | After reviewing, click on "I Accept" to continue with the Parent Account Creation process.          |
| Statement   |                                                                                                    |
| Statement   |                                                                                                    |
| Step 2 of 3 | Enter your first name, last name and your email address in the appropriate fields.                  |
| Parent      | Note: Please avoid special characters except for hyphens (e.g. ñ, ö, etc.)                          |
| Account     | Enter the captcha characters and click Continue to Step 3                                           |
| Step 3 of 3 | Click Return to login to complete the account creation process.                                     |
|             | Login to your email to retrieve the ParentVUE Registration email.                                   |
| Account     |                                                                                                    |
| Creation    |                                                                                                    |
|             | Locate the ParentVUE Registration email from Synergy Support.                                       |
|             | If you do not see the email in your inbox, please check your junk folder and search for             |
| Email Link  | "SynergySupport@gastonk12.org"                                                                      |
|             | Click on the hyperlinked 'here' to complete your account creation.                                  |
|             | Your email address will be used as default for the Username; you may change this to anything        |
|             | you would like.                                                                                     |
| Create      | Enter and confirm your password (minimum of 6 characters).                                          |
| Dassword    | Click Save and Continue                                                                             |
| rasswuru    | (If you are checking your email on a cell phone, <b>logout</b> once you have setup your password as |
|             | it will automatically log you in.) Then, return to a computer or laptop where you can log into      |
|             | ParentVue, and Begin with Online Registration.                                                      |
|             |                                                                                                    |

| Registration | This gives you the available school years you are able to register for.                                                  |
|--------------|----------------------------------------------------------------------------------------------------|
| School Year  | Select the school year you wish to register for.                                                                         |
|              | click Begin Registration.                                                                                                |
| Introduction | After reading the welcome message on the screen, click Continue.                                                         |
|              | Displays information on the schools that are accepting online registration, with some                                    |
| Open         | additional information on schools that are not accepting intra-district transfers.                                       |
| Schools      | Click Save and Continue                                                                                                  |
| Electronic   | Type in your first and last name for your electronic signature, attesting that you are the                               |
| Signature    | account holder and are authorized to provide the information and agree that the information                              |
|              | provided is accurate to the best of your knowledge.                                                                      |
|              | Click Save and Continue                                                                                                  |
|              | The process of registering your child online is a comprehensive one. Once you have                                       |
| Helpful      | gathered required information, completing the various screens may take up to 20 to 30                                    |
| Hints and To | minutes.                                                                                                    |
| Resume       | There is a helpful "percent of completion" bar for each module, on the top of the screen for                             |
| Registration | your reference. If you need to interrupt your data entry process and log out, you can resume                             |
|              | the registration by logging back in at a future time and clicking <b>Resume</b>                                          |
|              | Registration to pick up where you left on. If you leef that you entered incorrect                                        |
|              | information or want to start over, you can select "Start Over."                                                          |
|              | Type in your street address in the first field <b>next to the magnifying glass</b> . You can then select                 |
| Family Home  | your address from the <b>dropdown list provided</b> by Google Maps validation process.                                   |
| Address      | The individual fields will auto populate based upon your selected address from the                                       |
|              | diopaowii.<br>Click Save and Continue                                                                                    |
|              |                                                                                                    |
|              | If your mailing address is the same as your nome address, check the box and click save and<br>Continue.                  |
|              | If your mailing address is different from your home address, enter your mailing address. The                             |
| Family Mail  | individual fields will auto populate based upon your typed text on the line next to the                                  |
| Address      | magnifying glass.                                                                                                    |
|              | If you have a Post Office Box, you must check that box before entering any information.                                  |
|              | The Street Number is where you enter your P.O. Box #                                                                     |
|              | A green checkmark will display once your home address has been validated by Google Maps.                                 |
|              | Click Save and Continue                                                                                                  |
|              | Enter required information for yourself as Enrolling Parent. For new enrollments, once the                               |
| Parent /     | enrolling parent info is complete, please click Add New Parent/Guardian to add an additional                             |
| Guardian     | parent/guardian.                                                                                                    |
| Demographics | Click Save and Continue                                                                                                  |
| Step 1 of 5  |                                                                                                    |
|              | <b>Please Note:</b> If one parent is in the process of reviewing the existing student information, the other parent will |
|              | parent can review and make edits to the student information if they have appropriate rights to do so.                    |
|              |                                                                                                    |

|                                                                                                    | Confirm Mailing Address. Click Save and Continue if the enrolling parent's mailing                                                                                                    |
|----------------------------------------------------------------------------------------------------|----------------------------------------------------------------------------------------------------|
| Parent/                                                                                                    | address is the same as the home address.                                                                                                    |
| Guardian                                                                                                    | If the parent's mailing address is different, uncheck the box and enter the street address                                                                                                    |
| Mailing                                                                                                    | in the Type to find an address field.                                                                                                    |
| Address Step 2                                                                                                    | The individual fields will auto populate based upon your selection.                                                                                                    |
| of 5                                                                                                    | For post office box mailing addresses, select the corresponding checkbox and set the                                                                                                    |
|                                                                                                    | applicable fields. Click Save and Continue.                                                                                                    |
| Parent/Guardian                                                                                                    | Enter your employer information or select the Checkbox if parent/guardian does not have an                                                                                                    |
| Employer<br>Step 3 of 5                                                                                                  | employer.                                                                                                    |
| 3120 3 01 3                                                                                                    | Click Save and Continue                                                                                                    |
| Parent                                                                                                    | Enter your home phone number (required), phone type, and extension if applicable.                                                                                                    |
| Guardian                                                                                                    | Indicate on each phone number, what type of phone number it is. (Residence, Cell, Work, Etc.)                                                                                                    |
| Contact                                                                                                    | You must designate which phone is primary.                                                                                                    |
| Information                                                                                                    | The email address you used to create the parent account will automatically display in the                                                                                                    |
| Step 4 of 5                                                                                                    | Email Address field.                                                                                                    |
|                                                                                                    | Click Save and continue.                                                                                                    |
| Parent/                                                                                                    | Please enter Military information relating to you.                                                                                                    |
| Guardian                                                                                                    |                                                                                                    |
| Military Status                                                                                                    | Click Save and continue                                                                                                    |
| Step 5 of 5                                                                                                    |                                                                                                    |
| Add New                                                                                                    | Add additional parent/guardian as needed by clicking on Add New Parent/Guardian.                                                                                                    |
| Parent /                                                                                                    | Click on Save and Continue when each parent/guardian has been added.                                                                                                    |
| Guardian                                                                                                    | Please be sure you don't add a parent that may already have a parent account in our<br>district                                                                                                    |
|                                                                                                    | district.                                                                                                    |
|                                                                                                    | If we cannot reach the parents, please add at least one Emergency Contact in case of                                                                                                    |
| Emergency                                                                                                    | If we cannot reach the parents, please add at least one Emergency Contact in case of emergency.                                                                                                    |
| Emergency                                                                                                    | If we cannot reach the parents, please add at least one Emergency Contact in case of<br>emergency.<br>Click "Add New Emergency Contact"                                                                                                    |
| Emergency                                                                                                    | If we cannot reach the parents, please add at least one Emergency Contact in case of<br>emergency.<br>Click "Add New Emergency Contact"<br>Then, Click Save and Continue                                                                                                    |
| Emergency                                                                                                    | If we cannot reach the parents, please add at least one Emergency Contact in case of<br>emergency.<br>Click "Add New Emergency Contact"<br>Then, Click Save and Continue<br>Enter First and Last Name of your Emergency Contact.                                                                                                    |
| Emergency<br>Emergency                                                                                                   | If we cannot reach the parents, please add at least one Emergency Contact in case of<br>emergency.<br>Click "Add New Emergency Contact"<br>Then, Click Save and Continue<br>Enter First and Last Name of your Emergency Contact.<br>Gender is helpful when the school is contacting the Emergency Contact. Add any additional                                                                                                    |
| Emergency<br>Emergency<br>Contact Name                                                                                   | If we cannot reach the parents, please add at least one Emergency Contact in case of<br>emergency.<br>Click "Add New Emergency Contact"<br>Then, Click Save and Continue<br>Enter First and Last Name of your Emergency Contact.<br>Gender is helpful when the school is contacting the Emergency Contact. Add any additional<br>details.                                                                                                    |
| Emergency<br>Emergency<br>Contact Name                                                                                   | If we cannot reach the parents, please add at least one Emergency Contact in case of<br>emergency.<br>Click "Add New Emergency Contact"<br>Then, Click Save and Continue<br>Enter First and Last Name of your Emergency Contact.<br>Gender is helpful when the school is contacting the Emergency Contact. Add any additional<br>details.<br>Click Save and Continue                                                                                                    |
| Emergency<br>Emergency<br>Contact Name<br>Contact Phone                                                                  | If we cannot reach the parents, please add at least one Emergency Contact in case of<br>emergency.<br>Click "Add New Emergency Contact"<br>Then, Click Save and Continue<br>Enter First and Last Name of your Emergency Contact.<br>Gender is helpful when the school is contacting the Emergency Contact. Add any additional<br>details.<br>Click Save and Continue<br>Enter phone numbers for the added Emergency Contact.                                                                                                    |
| Emergency<br>Emergency<br>Contact Name<br>Contact Phone<br>Info                                                          | If we cannot reach the parents, please add at least one Emergency Contact in case of<br>emergency.<br>Click "Add New Emergency Contact"<br>Then, Click Save and Continue<br>Enter First and Last Name of your Emergency Contact.<br>Gender is helpful when the school is contacting the Emergency Contact. Add any additional<br>details.<br>Click Save and Continue<br>Enter phone numbers for the added Emergency Contact.<br>Click Save and Continue                                                                                                    |
| Emergency<br>Emergency<br>Contact Name<br>Contact Phone<br>Info                                                          | If we cannot reach the parents, please add at least one Emergency Contact in case of<br>emergency.<br>Click "Add New Emergency Contact"<br>Then, Click Save and Continue<br>Enter First and Last Name of your Emergency Contact.<br>Gender is helpful when the school is contacting the Emergency Contact. Add any additional<br>details.<br>Click Save and Continue<br>Enter phone numbers for the added Emergency Contact.<br>Click Save and Continue<br>Click "Add New Student" to enter your child's information.                                                                                                    |
| Emergency<br>Emergency<br>Contact Name<br>Contact Phone<br>Info<br>Add New                                               | If we cannot reach the parents, please add at least one Emergency Contact in case of<br>emergency.<br>Click "Add New Emergency Contact"<br>Then, Click Save and Continue<br>Enter First and Last Name of your Emergency Contact.<br>Gender is helpful when the school is contacting the Emergency Contact. Add any additional<br>details.<br>Click Save and Continue<br>Enter phone numbers for the added Emergency Contact.<br>Click Save and Continue<br>Click Save and Continue<br>Click Save and Continue                                                                                                    |
| Emergency<br>Emergency<br>Contact Name<br>Contact Phone<br>Info<br>Add New<br>Student                                    | If we cannot reach the parents, please add at least one Emergency Contact in case of<br>emergency.<br>Click "Add New Emergency Contact"<br>Then, Click Save and Continue<br>Enter First and Last Name of your Emergency Contact.<br>Gender is helpful when the school is contacting the Emergency Contact. Add any additional<br>details.<br>Click Save and Continue<br>Enter phone numbers for the added Emergency Contact.<br>Click Save and Continue<br>Click "Add New Student" to enter your child's information.<br>Click Save and Continue                                                                                                    |
| Emergency<br>Emergency<br>Contact Name<br>Contact Phone<br>Info<br>Add New<br>Student                                    | If we cannot reach the parents, please add at least one Emergency Contact in case of<br>emergency.<br>Click "Add New Emergency Contact"<br>Then, Click Save and Continue<br>Enter First and Last Name of your Emergency Contact.<br>Gender is helpful when the school is contacting the Emergency Contact. Add any additional<br>details.<br>Click Save and Continue<br>Enter phone numbers for the added Emergency Contact.<br>Click Save and Continue<br>Click "Add New Student" to enter your child's information.<br>Click Save and Continue<br>Enter all required fields (marked with a red asterisk).                                                                                                    |
| Emergency<br>Emergency<br>Contact Name<br>Contact Phone<br>Info<br>Add New<br>Student<br>Student                         | If we cannot reach the parents, please add at least one Emergency Contact in case of<br>emergency.<br>Click "Add New Emergency Contact"<br>Then, Click Save and Continue<br>Enter First and Last Name of your Emergency Contact.<br>Gender is helpful when the school is contacting the Emergency Contact. Add any additional<br>details.<br>Click Save and Continue<br>Enter phone numbers for the added Emergency Contact.<br>Click Save and Continue<br>Click "Add New Student" to enter your child's information.<br>Click Save and Continue<br>Enter all required fields (marked with a red asterisk).<br>The Middle Name field is a required field. If your child does not have a middle name, click the                                                                                                    |
| Emergency<br>Emergency<br>Contact Name<br>Contact Phone<br>Info<br>Add New<br>Student<br>Student<br>Demographi           | If we cannot reach the parents, please add at least one Emergency Contact in case of<br>emergency.<br>Click "Add New Emergency Contact"<br>Then, Click Save and Continue<br>Enter First and Last Name of your Emergency Contact.<br>Gender is helpful when the school is contacting the Emergency Contact. Add any additional<br>details.<br>Click Save and Continue<br>Enter phone numbers for the added Emergency Contact.<br>Click Save and Continue<br>Click "Add New Student" to enter your child's information.<br>Click Save and Continue<br>Enter all required fields (marked with a red asterisk).<br>The Middle Name field is a required field. If your child does not have a middle name, click the<br>No Middle Name box.                                                                                                    |
| Emergency<br>Emergency<br>Contact Name<br>Contact Phone<br>Info<br>Add New<br>Student<br>Student<br>Demographi<br>c Info | If we cannot reach the parents, please add at least one Emergency Contact in case of<br>emergency.<br>Click "Add New Emergency Contact"<br>Then, Click Save and Continue<br>Enter First and Last Name of your Emergency Contact.<br>Gender is helpful when the school is contacting the Emergency Contact. Add any additional<br>details.<br>Click Save and Continue<br>Enter phone numbers for the added Emergency Contact.<br>Click Save and Continue<br>Click "Add New Student" to enter your child's information.<br>Click Save and Continue<br>Enter all required fields (marked with a red asterisk).<br>The Middle Name field is a required field. If your child does not have a middle name, click the<br>No Middle Name box.<br>Primary address selection may have more than one option if there is more than one parental                                                                                                    |
| Emergency<br>Emergency<br>Contact Name<br>Contact Phone<br>Info<br>Add New<br>Student<br>Student<br>Demographi<br>c Info | If we cannot reach the parents, please add at least one Emergency Contact in case of<br>emergency.<br>Click "Add New Emergency Contact"<br>Then, Click Save and Continue<br>Enter First and Last Name of your Emergency Contact.<br>Gender is helpful when the school is contacting the Emergency Contact. Add any additional<br>details.<br>Click Save and Continue<br>Enter phone numbers for the added Emergency Contact.<br>Click Save and Continue<br>Enter phone numbers for the added Emergency Contact.<br>Click Save and Continue<br>Click "Add New Student" to enter your child's information.<br>Click Save and Continue<br>Enter all required fields (marked with a red asterisk).<br>The Middle Name field is a required field. If your child does not have a middle name, click the<br>No Middle Name box.<br>Primary address selection may have more than one option if there is more than one parental<br>address associated with the student. |

| Additional<br>Information:<br>Birth<br>Information | Select your child's birth country, birth state and birth city.<br>Click on the Birth Verification document type drop-down arrow to select the type of<br>document that will be provided via online upload later in the process. Or you can choose to<br>bring in documents during your visit to the enrolling school before the first day of school.<br>If your child was born outside the US or Puerto Rico, additional fields will display when the<br>country is selected.<br>Enter the entry/start date of your child's attendance in US school and indicate whether<br>attendance was for less than 3 years.<br>Click Save and Continue |
|----------------------------------------------------|----------------------------------------------------------------------------------------------------|
| Information                                        | phone, or student cell phone.<br>Save and Continue                                                                                                    |
| McKinney-<br>Vento                                 | This question is regarding your families living situation. If you answered YES to "Is the student homeless", please check the appropriate selection under "Presently, where does the student stay at night?"<br>Click Save and Continue                                                                                                    |
| Parent/<br>Guardian<br>Relationships               | Indicate the relationship of the parent(s)/guardian(s) that were added in the<br>Parent/Guardian section. Relationship is required for each parent or guardian.<br>For each parent/guardian, check the applicable rights to your child. Refer to the brief<br>descriptions at the bottom of the screen for further clarification.<br>Click Save and Continue                                                                                                    |
| Emergency<br>Contact<br>Relationships              | For each Emergency Contact, indicate the relationship to your child and <mark>check box for</mark><br>"Release To" on the right side, unless you want to restrict the school from releasing to an<br>emergency contact.<br>Click Save and Continue                                                                                                    |
| Emergency<br>Contact Order                         | In instances when the school is unable to contact you or other parent/guardian(s) during<br>an emergency, the school will call your Emergency Contacts.<br>Assign the call order by clicking on the contact, holding down the mouse and dragging to<br>the desired call sequence.<br>Click Save and Continue                                                                                                    |
| Ethnicity /<br>Race Info                           | Select the applicable ethnicity (Non-Hispanic or Hispanic) and race for your child.<br>Click Save and Continue                                                                                                    |
| Indian<br>Education                                | If applicable, please check the box for Indian Education and indicate the Tribal<br>Click Save and Continue                                                                                                    |
| Language<br>Survey                                 | Enter your child's first language and the language spoken at home.<br>Any language other than English will prompt a review of your child's English proficiency.<br>Click Save and Continue.                                                                                                    |
| Health<br>Information                              | You can provide Physician Information here.<br>Click Save and Continue                                                                                                    |
| Health<br>Conditions                               | Click Add New Condition to inform the school and school nurse of your child's health<br>conditions and indicate whether it is a life-threatening condition.<br>If none, check Student has no health conditions and<br>Click Save and Continue.                                                                                                    |

| Medications                               | Click Add New School Medication or Add New Home Medication to inform the school                                                                              |
|-------------------------------------------|----------------------------------------------------------------------------------------------------|
|                                           | and school nurse of your child's medications.                                                                                                    |
|                                           | If none, check the box for Student has no medication and                                                                                                    |
|                                           | Click Save and Continue.                                                                                                    |
| Health                                    | Enter your health insurance information (no required)                                                                                                    |
| Insurance                                 | Click Save and Continue                                                                                                    |
| Emergency                                 | Check the box or boxes that pertain to your child<br>Click Save and Continue                                                                                 |
| Dental                                    | Enter state required dental screening information (7 years of age and younger)                                                                               |
| Screening                                 | Click Save and Continue                                                                                                    |
| Kindergarten<br>Registration<br>Info      | If you are enrolling a KG student, this will require you to provide information relating to the preschool they may have attended.<br>Click Save and Continue |
|                                           |                                                                                                    |
| KG student<br>Health and<br>Communication | Please answer the questions regarding your <b>KG</b> student's health and other factors that will help us get to know them and support their needs.          |
| Immunizations                             | Enter your student's current immunizations.                                                                                                    |
|                                           | Click Save and Continue                                                                                                    |
| Information<br>Release                    | Select from the drop down menus regarding photo release information and authorization<br>to use the internet.<br>Click Save and Continue                     |

| Military         | If you are enrolling an 11 <sup>th</sup> or 12 <sup>th</sup> grader, you will need to indicate if you want to allow or not |
|------------------|----------------------------------------------------------------------------------------------------|
| Recruitment      | allow your student information released to Military Recruiters.                                                            |
| Home Access      | Please answer the questions regarding your student's access to a Device to support                                         |
|                  | distance learning, as well as information about your internet access at home.                                              |
|                  | Click Save and Continue                                                                                                    |
| Previous Schools | Please enter the schools your child has previously attended with address, grade, and                                       |
| Attended         | phone number.                                                                                                    |
|                  | Click Save and Continue                                                                                                    |
| Discipline       | Please indicate if the student has any school associated discipline history.                                               |
|                  | Click Save and Continue                                                                                                    |
| Special Services | To help provide your child with beneficial special services, please answer the required                                    |
|                  | questions regarding previous testing and program participations.                                                           |
|                  | Yes' selections will expand additional required questions pertaining to Talented and Gifted                                |
|                  | program, speech/Hearing/Language services, and 504 plans.                                                                  |
| Transportation   | Place indicate if the student needs hus transportation. Also indicate the responsible                                      |
|                  | person or location for nick up and drop off locations. Indicate if the student will be only                                |
|                  | riding to and from the nearest bus stop to your home address.                                                              |
|                  | Click Save and Continue                                                                                                    |
| School           | The name of your child's school will default in the drop-down for the School Selection                                     |
| Selection        | field.                                                                                                    |
|                  | Click Save and Continue.                                                                                                   |
| Policies         | Please read thru the Annual Notification of Rights. This section refers to student data                                    |
|                  | being an "opt in" for release, by default. If you would like to opt out, you will need to                                  |
|                  | provide written notice within 2 weeks of starting school.                                                                  |
|                  | Click Save and Continue.                                                                                                   |
| Add Another      | To enroll another new student, click on Add New Student and complete the necessary                                         |
| New Student      | information.                                                                                                    |
|                  | Click Save and Continue                                                                                                    |
| !! Document      | You can view and download required documents by clicking on the link. To upload your                                       |
| Uploads!!        | completed form, click on "Upload" to browse for the file or image of the file, on your                                     |
|                  | computer.                                                                                                    |
|                  | You can also choose to bring in the hard copies to the school instead.                                                     |
|                  |                                                                                                    |
| Review and       | Review/Submit Screen – This will summarize the Student, grade, and school you have                                         |
| Submit           | entered information for.                                                                                                   |
|                  | Click Review.                                                                                                    |
| Review and       | This screen will display each section and the information you provided. You can click on                                   |
| Submit           | "Edit" next to any section to make changes before submitting your registration.                                            |
|                  | Any changes you made from the prior year will be highlighted in vellow.                                                    |
|                  | You must check the box for having reviewed all registration data Click                                                     |
|                  | on Submit                                                                                                    |

| Submit  | Once you click on submit, you will be shown the confirmation page, with a "Status"<br>button that you can click on to check the status of your online registration.                                                                                                    |
|---------|----------------------------------------------------------------------------------------------------|
| Log out | In the upper right corner, you may Logout.<br>You can return to ParentVue to check the status of your online registration at any time.<br>Be expecting an email confirmation of your registration being submitted, and another<br>email once it has either been accepted or denied. |

٦

Г

Т